## **Creating a My Rotary Account**

Go to: https://www.rotary.org/en

At the top of the page you should see something like the following: Click on: My Rotary

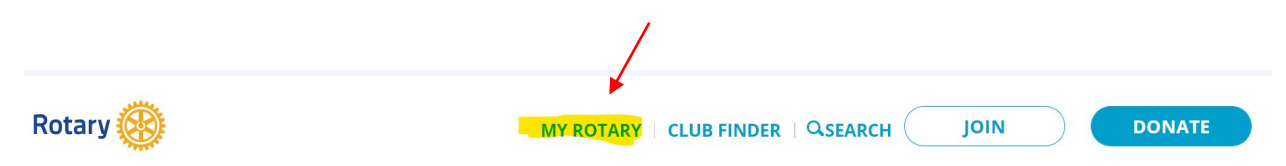

That will take you to the My Rotary login page, Click on Register for an Account

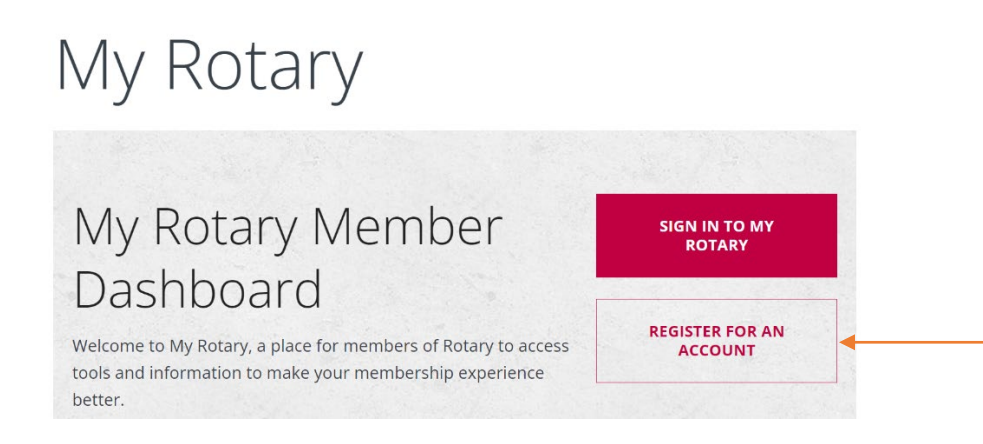

It will take you to a page to Create an Account

It will ask for:

First name Last name Email Address Verify you are 18+ or older Verify you are not a robot.

(See next page for navigating through the RI webpage)

The webpage is very beautiful but hard to find anything. It is best to use the **Search** Feature.

| A few items to note at the top of the My Ro                   | tary page.                        |                               |
|---------------------------------------------------------------|-----------------------------------|-------------------------------|
|                                                               | Rotary.org   English              | Vour Name                     |
| Rotary 🋞 🛛 My Rotary                                          | Donate                            | Join Q                        |
| HOME   EXCHANGE   TAKE   LEARNING &<br>IDEAS ACTION REFERENCE | MANAGE   THE ROTARY<br>FOUNDATION | NEWS & MEMBER<br>MEDIA CENTER |

The **DONATE** button – This will take you to the page to donate to the Rotary Foundation

Next to your name at the top right you will see "V" for the pull-down menu

It is best if you donate to the Rotary Foundation that you do it through the MyRotary page instead of the Rotary Club of Eureka webpage. You can set up regular voluntary donations through this page and for tax purposes, you can go to "My Donations" and it will create a spreadsheet for all your Rotary Foundation giving. It also makes it easier for our Rotary club treasurer, so they don't have to account for money that goes into the 1923 Public Benefits Corporation and then write a check to the Foundation.